# 会議報告:「Workshop on Data Compilation of Multinationally-maintained Experimental Nuclear Reaction Database EXFOR 2011」

Report on "Workshop on Data Compilation of Multinationally-maintained Experimental Nuclear Reaction Database EXFOR 2011"

> 北海道大学知識メディア・ラボラトリー 牧永 あや乃 北海道大学大学院理学研究院 合川 正幸、加藤 幾芳 MAKINAGA Ayano Meme Media Laboratory, Hokkaido University AIKAWA Masayuki, KATŌ Kiyoshi Faculty of Science, Hokkaido University

#### Abstract

"Workshop on Data Compilation of Multinationally-maintained Experimental Nuclear Reaction Database EXFOR" was held at IAEA, Vienna in Austria on May 25 - May 27, 2011. EXFOR compilation training and some technical discussion are reported.

# 1 はじめに

2011年5月25日~5月27日にIAEA(ウィーン)で "Workshop on Data Compilation of Multinationallymaintained Experimental Nuclear Reaction Database EXFOR"が開催された。今年は、国際核反 応データセンターネットワーク技術会議 (NRDC 会議)の後に行われた。本会議は、EXFOR データ ベースに関する議論と採録講習会を行うことにより、"EXFOR データベースの整備"と "採録者の養 成"を促進する事を目的として IAEA が主催している。

日本からの出席者は、北大知識メディア・ラボラトリーの牧永、北大理学研究院の加藤、合川、そして理化学研究所の小濱で計4名である。

### 2 会議の概要

1日目は、小濱氏(理研)による自身の研究テーマである"くろたま模型"の解説とそれにまつわる EXFOR利用体験とそれに伴う要望等が報告された。次に、V.Semkova氏(IAEA)からは、EXFOR にある放射化断面積に関する解説、引き続いて Chen 氏(CIAE)からは、中国核データセンターの沿 革、現在の採録体制が紹介された後、中国独自の採録ツール(採録リスト管理、採録、図示システム 等)の紹介が行われた。最後に、V.Zerkin 氏(IAEA)による EXFOR 採録用ウェブツールと ENDF 評 価に関する紹介が行われた。

2日目は、M.Mikhaylyukov氏 (CJD)からは採録用図を読み取るに当たり起こり得る問題点の発表、牧永によるGSYSのアップデート報告と簡易模擬実演が行われた。その後、S.Singh氏 (BARC)からはインドで行われた採録に関する論文リストの紹介、SarovグループのEXFOR-Editorの利用経験に基づくEXFOR コードの採録方法やコードの表現方法に関する提案があった。最後に、S.Taova氏 (Sarov)から、EXFOR-Editorの利用方法や改良点に関する解説が行われた。

3日目は、実際の EXFOR の採録演習が行われ、参加者間での意見交換や採録についての議論等が 活発に行われた。以下に会議スケジュール [1] を掲載する。

#### 1. Inputs from EXFOR users

- (a) Systematic studies of nuclear reactions using EXFOR -from viewpoint of a database user-(A.Kohama)
- (b) Experience of activation cross sections in EXFOR (V.Semkova)
- 2. Software General
  - (a) Software for compilation and evaluation used in CNDC (Guochang Chen)
- 3. Software General (cont)
  - (a) Web tools for EXFOR compilers and ENDF evaluators (V.Zerkin)
- 4. Digitizer
  - (a) Data digitizing from figures with "strange" scale -non-linear, non-logarithmic (M.Mikhaylyukova)
  - (b) Update of GSYS (A.Makinaga)
  - (c) Exercise of digitization (A.Makinaga)
- 5. Editor
  - (a) Experience and observations with the use of EXFOR-Editor (Sarbjit Singh)
  - (b) Corrections according to the new EXFOR rules for the keywords (S.Taova)
  - (c) Corrections according to the user feedbacks (S.Taova)
  - (d) New version of EXFOR -dummy program (S.Taova)
  - (e) Exercisse of compilation

## 3 グラフ読み取りシステム GSYS 演習

本会議で行った、グラフ読み取りシステム GSYS2.4.0[2] を用いた演習の資料を添付する。以下 に紹介する、"GSYS Digitizer(Ver.2.4.0) Quick Practice"は、大塚氏 (IAEA) が過去に自身が行った GSYS に関する演習用資料が元になっている。加えて、演習用の解説資料を図 1,2,3 として掲載する。

### 3.1 GSYS Digitizer(Ver.2.4.0) Quick Practice

### 1. Install

- (a) Obtain Gsys2.4.0.exe from http://www.jcprg.org/gsys/ and save it (e.g., on Desktop).
- (b) Start Gsys2.4.0 by clicking the exe file icon.
- (c) If it does not work, install Java Runtime Environment from http://Java.com/.

#### 2. Customize Properties

- (a) Select Edit, then Properties.
- (b) Set Unmarked data= Green and Point size=2.
- (c) Click Apply.
- 3. Load Graph Image to GSYS
  - (a) Drag and Drop the graph image to the Gsys Window.
  - (b) Enlarge the Gsys Window by mouse.
  - (c) Enlarge the graph image by the Magnify button.
- 4. Define X- and Y-Axis
  - (a) Click the Xa button (The button becomes red).
  - (b) Select two scales (tics) on the X-axis.
  - (c) Provide the corresponding two X values to the Axis Manager Window.
  - (d) Repeat it for Y-axis with the Ya button.
- 5. Mark Data Points
  - (a) Click the Ad button until the button becomes red.
  - (b) Click each data point.
- 6. Adjust Positions of Marked Data Points
  - (a) Click the Ad button until the button becomes white.
  - (b) Click a marked data points, and adjust the position by cursor keys (up, down, left, right)
  - (c) To move to the next data point, try the F7 and F8 keys (depends on your environment).
- 7. Mark Error Bars (for y-symmetric error bars)

- (a) Click Yerr (sy) until the button becomes red.
- (b) Mark the centre of a data point, then mark upper (or lower) boundary of its error bar.
- (c) Repeat for all data points.
- 8. Adjust Length of Error Bars
  - (a) Click Yerr (sy) until the button becomes white.
  - (b) Click the center of a data point, then click the lower (or lower) boundary of its error bar.
  - (c) Adjust the length of the error bar length by cursor keys (up, down)
- 9. Output Numerical Data
  - (a) Select Edit, then Output Numerical Data
  - (b) Click Write
  - (c) Compare with original data

### 4 まとめ

ワークショップ中にGSYSの解説をする機会を得る事が出来たが、その使い勝手の良さについての評 判は回を追う毎に増していると感じた。また現在、GSYSについては、Sarovグループから"EXFOR-Editor"への組み込み許可についての提案が行われている。今後ますますGSYSが世界中で利用され ていく事が期待される。

### 謝辞

日本学術振興会アジア・アフリカ学術基盤形成事業「アジア地域における原子核反応データ研究開 発の学術基盤形成」による補助に深く感謝致します。

# 参考文献

- [1] "Agenda, Workshop on Data Compilation of the Multinationally-maintained Experimental Nuclear Reaction Database (EXFOR) 25-27 April, 2011, Vienna, AUSTRIA"
- [2] 鈴木隆介,「グラフ数値読み取りシステム (GSYS2.4) 利用の手引」, 荷電粒子核反応データファ イル年次報告 No.24, 3 (2011)

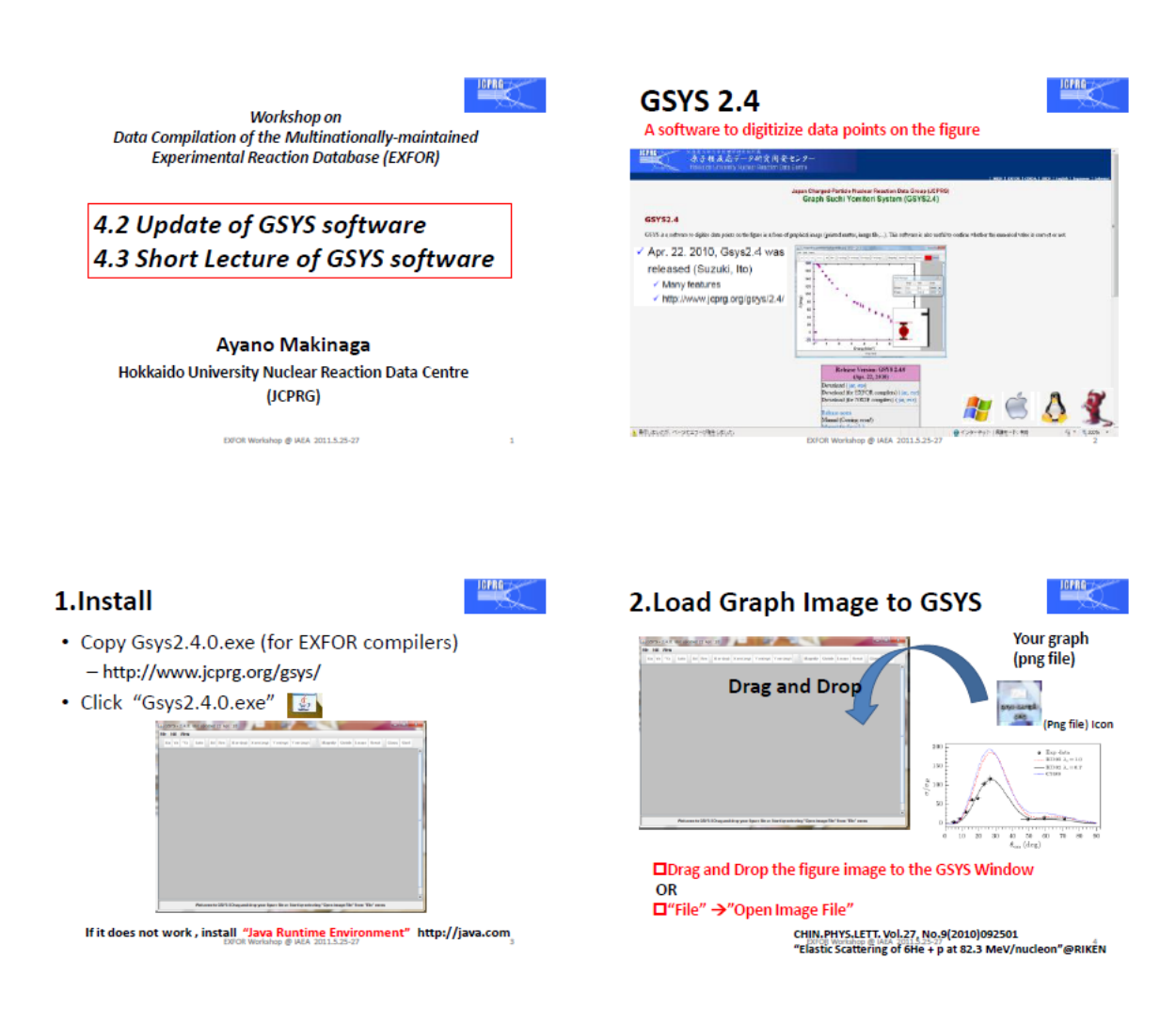

図 1: GSYS 演習資料(1)

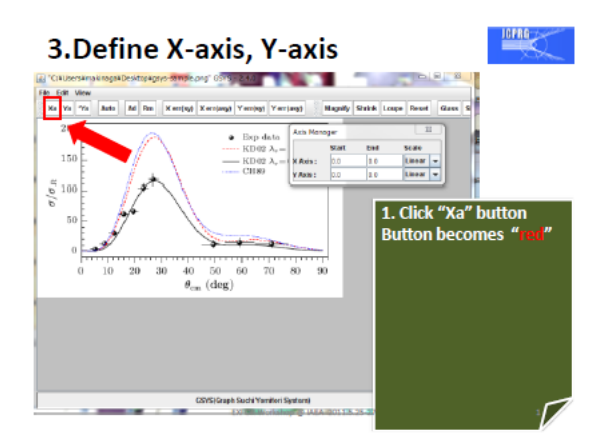

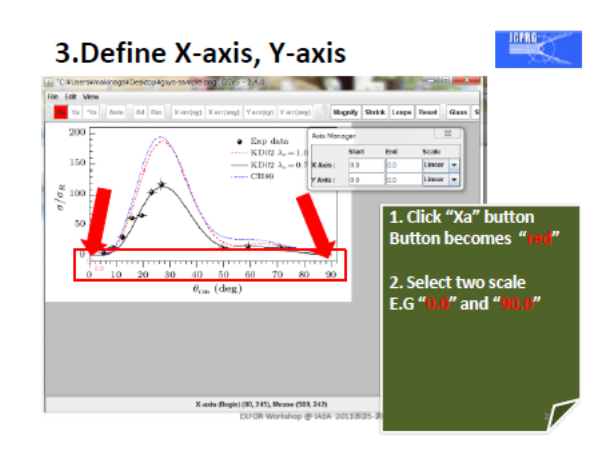

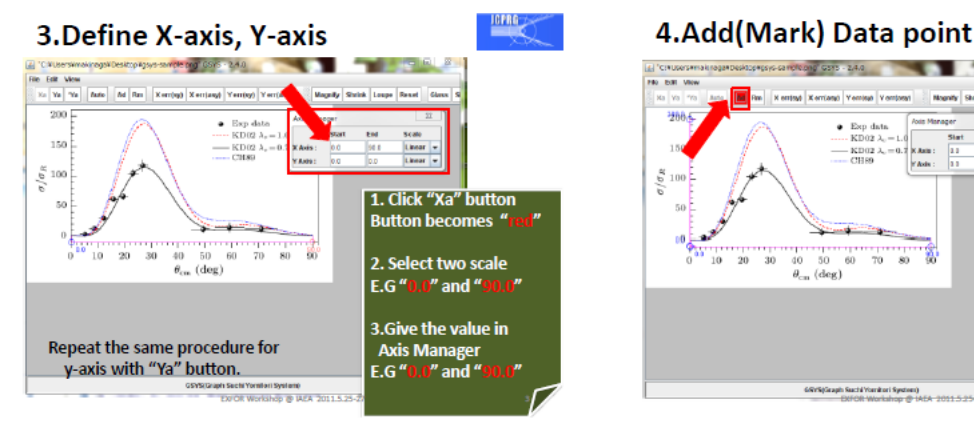

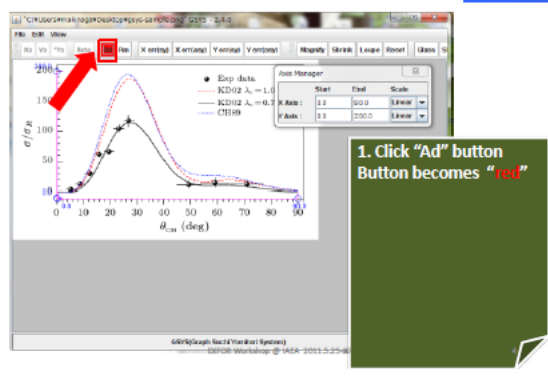

ICPRO

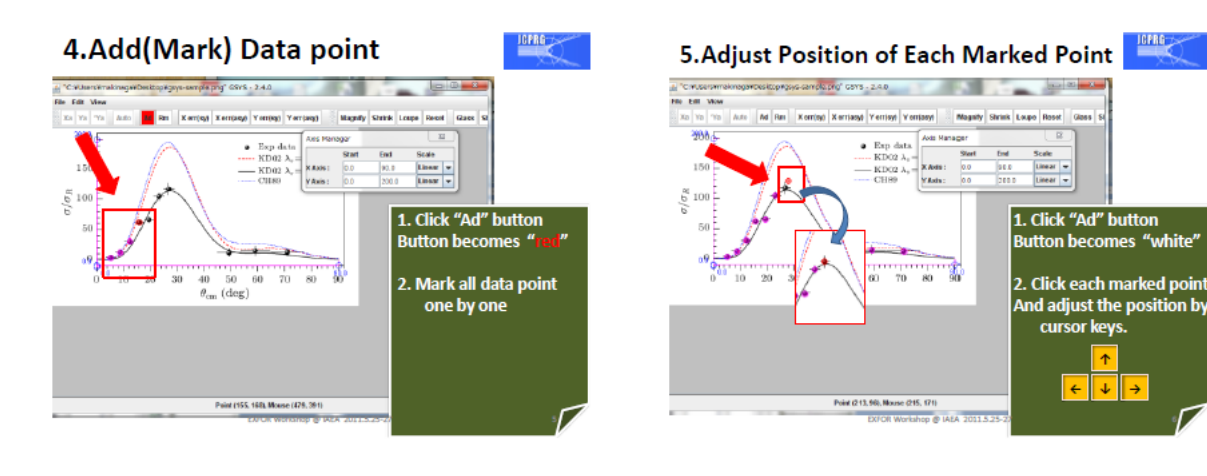

図 2: GSYS 演習資料 (2)

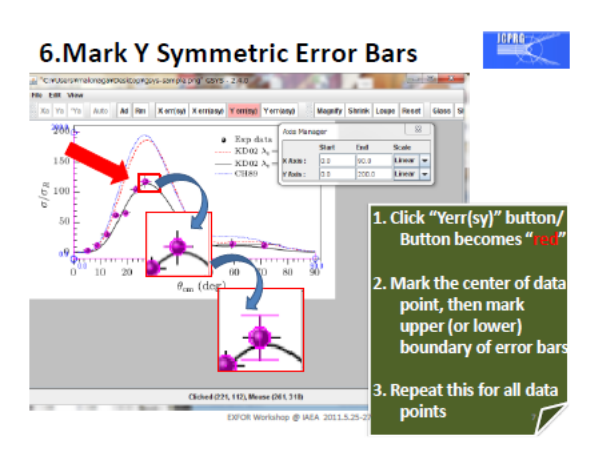

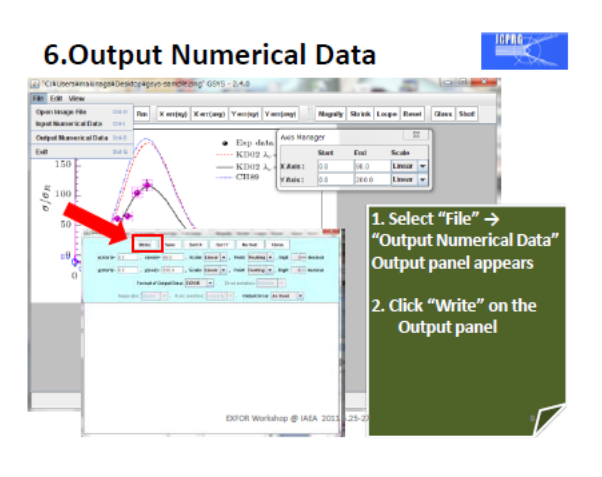

EXFOR Workshop @ IAEA 2011.5.25-27

7.Adjust Output Format

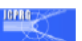

9

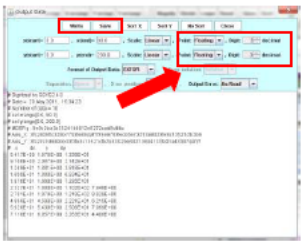

We have to adjust output format, 1)Fixed decimal point for linear scale 2)Significant number of digits For adjustment: 1)Adjust Point and Digit parameters. 2)Click "Write"

3)Click "Save"

EXFOR Workshop @ IAEA 2011.5.25-27

Thank you

10140

10

図 3: GSYS 演習資料 (3)